# ZÁKAZNÍCKY PORTÁL DIOS ďalej len DIOS

M. RIDZOŇ 31.1.2022

### ŽIADOSŤ O PRIDELENIE PRÍSTUPU

- DIOS je určený len pre registrovaných zákazníkov a preto je potrebné, aby si náš zákazník o prístup požiadal. Požiadavkou sa rozumie vypísaný a zaslaný <u>formulár</u> na emailovú adresu info@detox.sk.
- Po pridelení prístupu dostanete e-mail, na základe ktorého si nastavíte prístupové heslo.

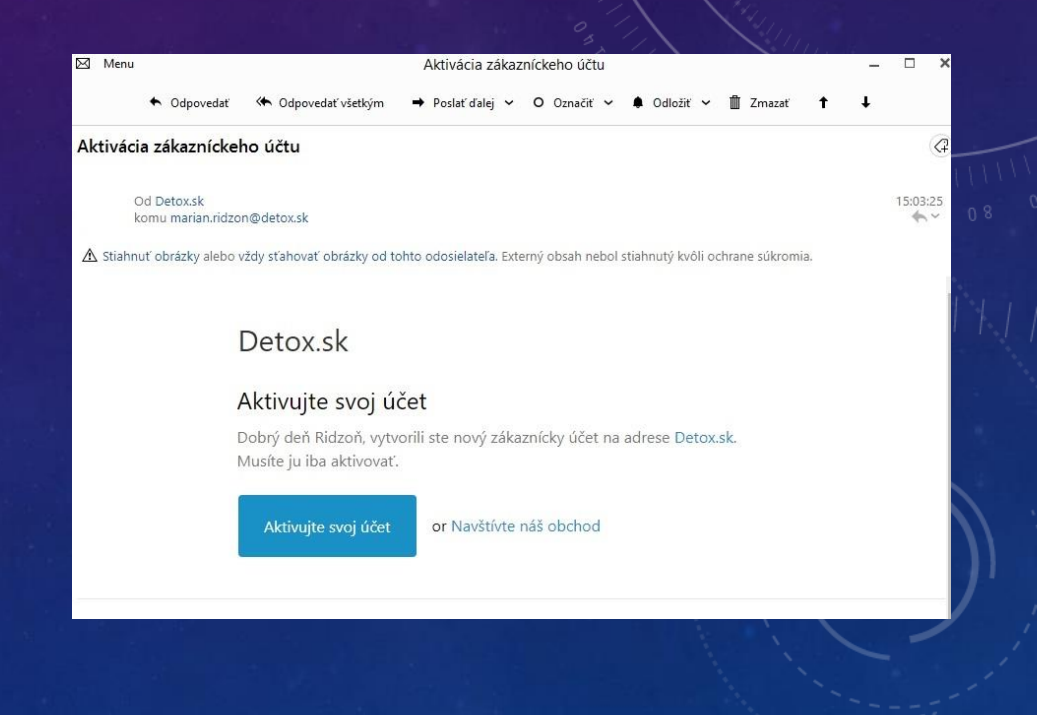

#### VYTVORENIE HESLA

 Zadajte svoje nové heslo a potvrďte ho.

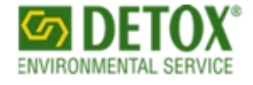

Prihlásiť sa 🛛 🕎

#### Aktivovať konto

Vytvorte si heslo a aktivujte si konto.

Heslo

Potvrďte heslo

Aktivovať konto

Odmietnuť pozvanie

### HLAVNÁ STRÁNKA

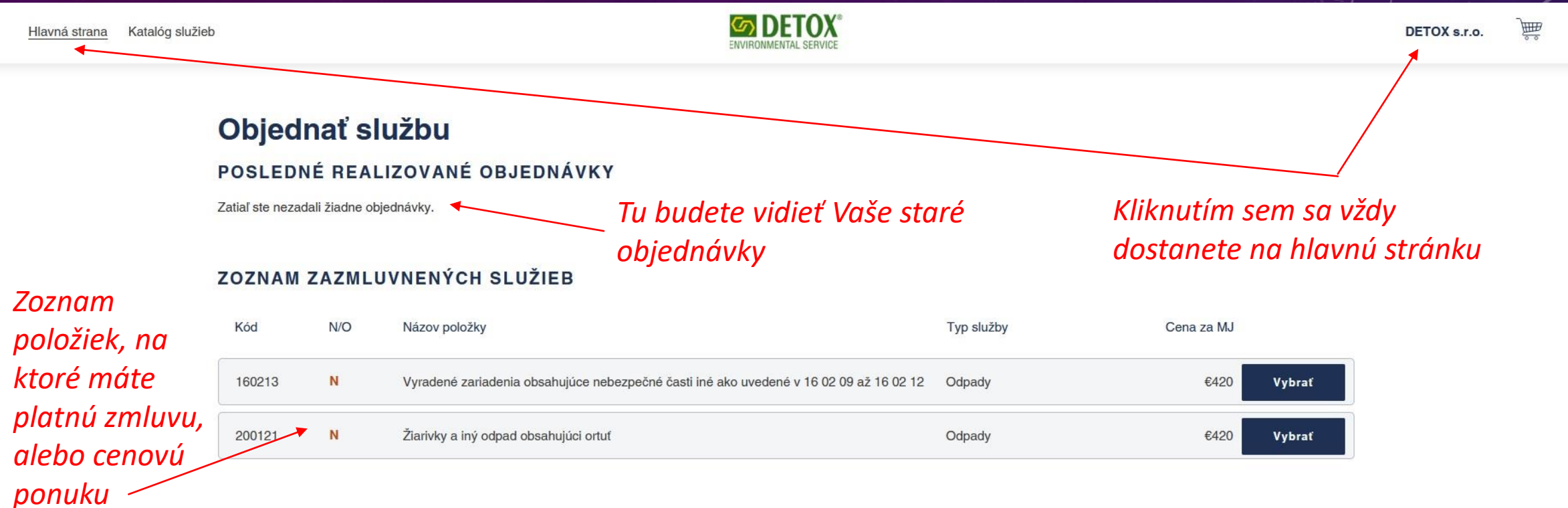

#### CHCETE ROZŠÍRIŤ OBJEDNÁVKU O INÉ SLUŽBY?

Ak potrebujete objednať službu, ktorú nemáte vo svojej zmluve, môžete vytvoriť novú objednávku.

Objednať novú službu

Ak si chcete objednať službu na ktorú nemáte zmluvu, alebo cenovú ponuku, kliknite na "Objednať novú službu"

# VÝBER SLUŽBY

- Po výbere služby je potrebné vyplniť všetky povinné údaje
- Povinnosť údajov sa mení v závislosti od vybranej služby
- Napríklad, ak si vyberiete ostatný odpad, neponúkne Vám vypĺňať fyzikálne vlastnosti a obal. Tieto položky slúžia k vyplneniu SLNO pri nebezpečných odpadoch
- Výber potvrdíte tlačidlom "Pridať k objednávke"

| Hlavná strana                                                                                                    | a Katalóg služie              | Ь                                                                                                    | ENVIRONMENTAL SERVICE                       |                                | DETOX s.r.o.                                                                     |
|----------------------------------------------------------------------------------------------------|-------------------------------|----------------------------------------------------------------------------------------------------|---------------------------------------------|--------------------------------|----------------------------------------------------------------------------------|
| <u>Späť na výpis</u>                                                                                                    |                               |                                                                                                    |                                             |                                |                                                                                  |
| Špecifik                                                                                                    | ácie slu                      | ıžby                                                                                                    |                                             |                                |                                                                                  |
| Kód                                                                                                    | N/O Názov polo                | ožky                                                                                                    | Cen                                         | a za t                         |                                                                                  |
| 200121                                                                                                    | N Žiarivky a i                | ný odpad obsahujúci ortuť                                                                                 |                                             | €420                           |                                                                                  |
| Dotail elužby                                                                                                    |                               |                                                                                                    |                                             |                                |                                                                                  |
| 200121                                                                                                    |                               | Tioto                                                                                                    | údaio cú                                    |                                | ~ ~                                                                              |
| 200121<br>žiarivky a iný odpad<br>Katalóg odpadov/Ne<br>Špecifikácie služ                                                                                                    | obsahujúci ortuť<br>eb<br>žby | Tieto<br>zobro<br>nebe                                                                                    | údaje sú zo<br>azia sa na sp<br>zpečného od | zákon<br>rievoa<br>Ipadu       | a a<br>Inom liste                                                                |
| 200121<br>žiarivky a iný odpad<br>Katalóg odpadov/Ne<br>Špecifikácie služ<br>Fyzikálne vlastnost                                                                                  | obsahujúci ortuť<br>eb<br>žby | Tieto<br>zobro<br>nebe                                                                                    | údaje sú zo<br>zia sa na sp<br>zpečného od  | zákon<br>rievoa<br>Ipadu<br>v  | a a<br>Inom liste<br>Tu uveďte                                                   |
| 200121<br>žiarivky a iný odpad<br>Katalóg odpadov/Ne<br>Špecifikácie služ<br>Fyzikálne vlastnosti<br>Obal                                                                         | obsahujúci ortuť<br>eb<br>žby | Tieto<br>zobro<br>nebe<br>tuhý<br>v sudoch                                                                | údaje sú zo<br>azia sa na sp<br>zpečného od | zákon<br>rievoa<br>Ipadu<br>J  | a a<br>Inom liste<br>Tu uveďte<br>_ reálny oba                                   |
| 200121<br>žiarivky a iný odpad<br>Katalóg odpadov/Ne<br>Špecifikácie služ<br>Fyzikálne vlastnosti<br>Obal                                                                         | obsahujúci ortuť<br>eb<br>žby | Tieto<br>zobro<br>nebe<br>tuhý<br>v sudoch<br>Sud 2001 - vekový                                           | údaje sú zo<br>nzia sa na sp<br>zpečného od | zákon<br>prievod<br>Ipadu<br>V | a a<br>Inom liste<br>Tu uveďte<br>reálny oba<br>v ktorom se                      |
| 200121<br>žiarivky a iný odpad<br>Katalóg odpadov/Ne<br>Špecifikácie služ<br>Fyzikálne vlastnostů<br>Obal<br>Popis obalu<br>Popis obalu<br>Počet obalov                           | obsahujúci ortuť<br>eb<br>žby | Tieto<br>zobro<br>nebe<br>tuhý<br>v sudoch<br>Sud 2001 - vekový<br>1                                      | údaje sú zo<br>azia sa na sp<br>zpečného od | zákon<br>rievoa<br>Ipadu<br>V  | a a<br>Inom liste<br>Tu uveďte<br>reálny oba<br>v ktorom so<br>odpad             |
| 200121<br>žiarivky a iný odpad<br>Katalóg odpadov/Ne<br>Špecifikácie služ<br>Fyzikálne vlastnosti<br>Obal<br>Popis obalu<br>Počet obalov<br>Množstvo v t brutto                   | obsahujúci ortuť<br>eb<br>žby | Tieto<br>zobro<br>nebe<br>tuhý<br>v sudoch<br>Sud 2001 - vekový<br>1                                      | údaje sú zo<br>nzia sa na sp<br>zpečného od | zákon<br>prievoa<br>lpadu<br>v | a a<br>Inom liste<br>Tu uveďte<br>reálny oba<br>v ktorom so<br>odpad<br>nachádza |
| 200121<br>žiarivky a iný odpad<br>Katalóg odpadov/Ne<br>Špecifikácie služ<br>Fyzikálne vlastnosti<br>Obal ()<br>Popis obalu ()<br>Počet obalov<br>Množstvo v t brutto<br>Y kód () | obsahujúci ortuť<br>eb<br>žby | Tieto<br>zobro<br>nebe<br>tuhý<br>v sudoch<br>Sud 2001 - vekový<br>1<br>0,05<br>29 - Ortuf, zlúčeniny ort | údaje sú zo<br>azia sa na sp<br>zpečného od | zákon<br>prievoa<br>lpadu<br>v | a a<br>Inom liste<br>Tu uveďte<br>reálny oba<br>v ktorom so<br>odpad<br>nachádza |

### POKRAČOVANIE V OBJEDNÁVKE

- Po odkliknutí "Pridať k objednávke" sa Vám zobrazí výzva, či ešte chcete pridať novú službu, alebo chcete dokončiť objednávku
- Ak si vyberiete Pridať službu, budete presmerovaný na hlavnú stránku a môžete si vybrať ďalšiu službu
- Ak si vyberiete Dokončiť objednávku, prejdete do koša a začnete kompletizovať objednávku

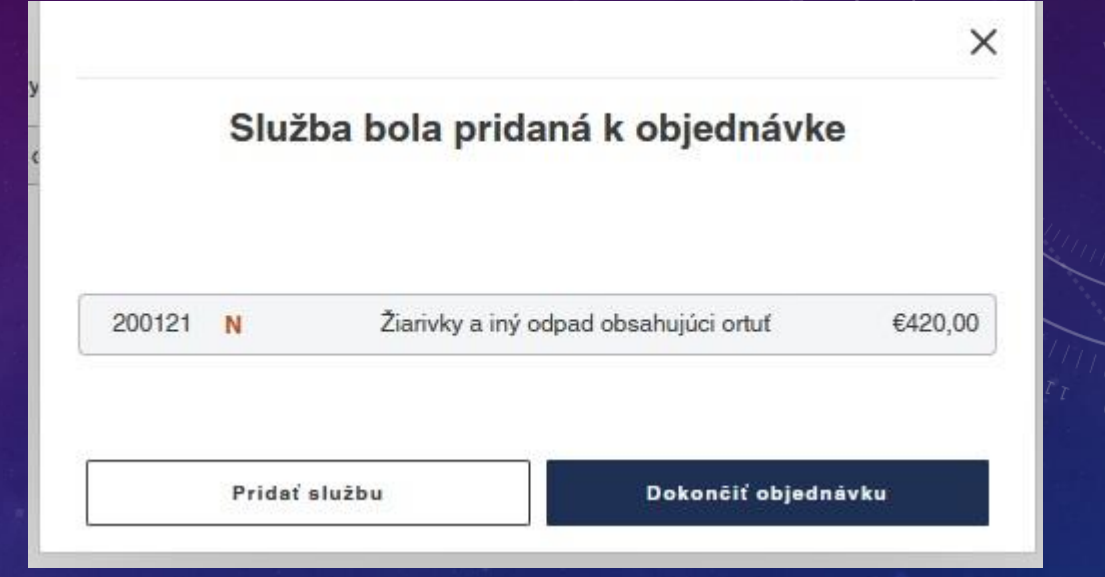

### VÝBER SLUŽBY

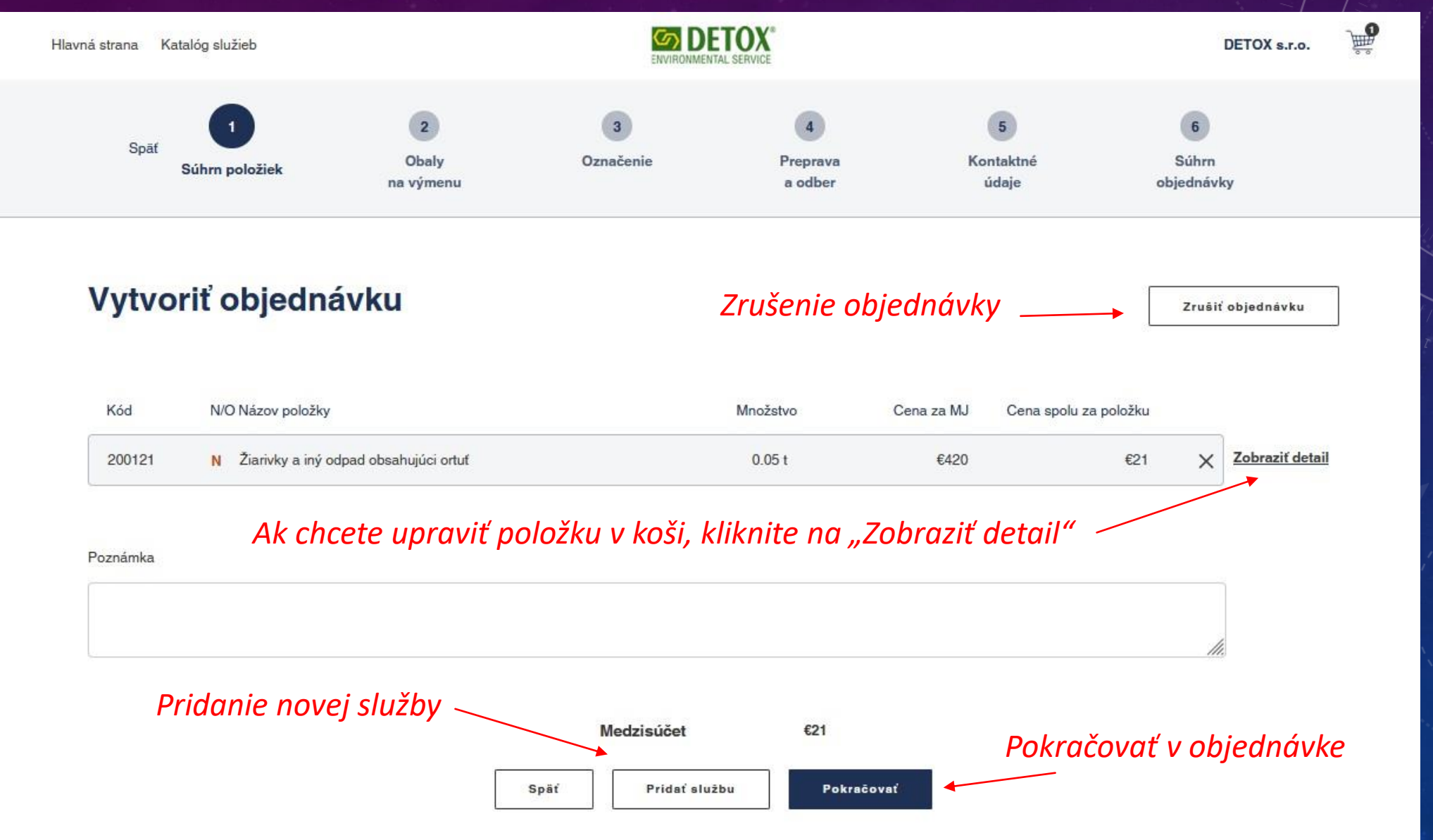

## ÚPRAVA POLOŽKY V KOŠI

- Ak chcete položku upraviť, kliknite na "Upraviť"
- Následne sa dajú zmeniť údaje
- Po úprave záznam uložte.

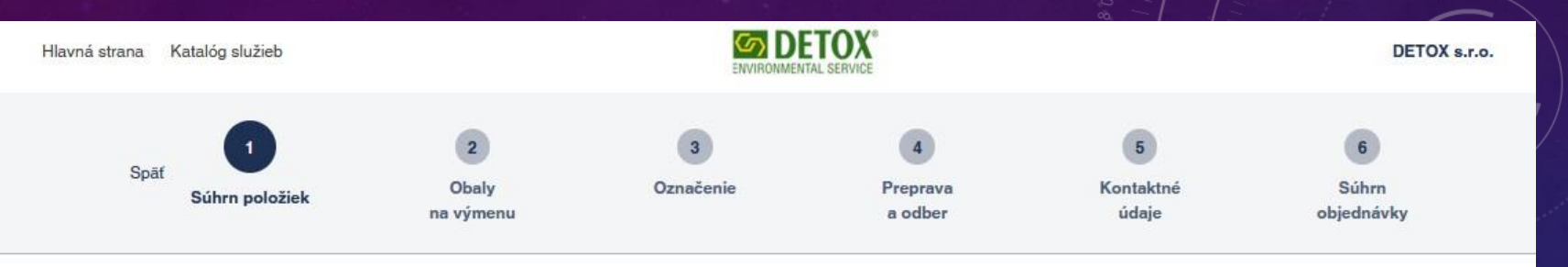

Zrušiť objednávku

#### Vytvoriť objednávku

| Kód             | N/O Názov položky   |                      | Množstvo | Cena za MJ | Cena spolu za položku |   |                     |
|-----------------|---------------------|----------------------|----------|------------|-----------------------|---|---------------------|
| 200121          | N Žiarivky a iný od | pad obsahujúci ortuť | 0.05 t   | €420       | €21                   | × | <u>Skryť detail</u> |
| Fyzikálne vlast | tnosti              | tuhý                 |          |            |                       |   |                     |
| Obal            |                     | v sudoch             |          |            |                       |   |                     |
| Popis obalu     |                     | Sud 200I - vekový    |          |            |                       |   |                     |
| Počet obalov    |                     | 1                    |          |            |                       |   |                     |
| Y kód           |                     | 29                   |          |            |                       |   |                     |
| Poznámka        |                     |                      |          |            |                       |   |                     |
| Množstvo v t b  | rutto               | 0.05                 |          |            |                       |   |                     |
| Upraviť         | Odstrániť           |                      |          |            |                       |   |                     |

#### OBALY NA VÝMENU

- V tomto kroku si vyberte aké obaly potrebujete na výmenu a ich počet
- Následne stlačte "pokračovať"

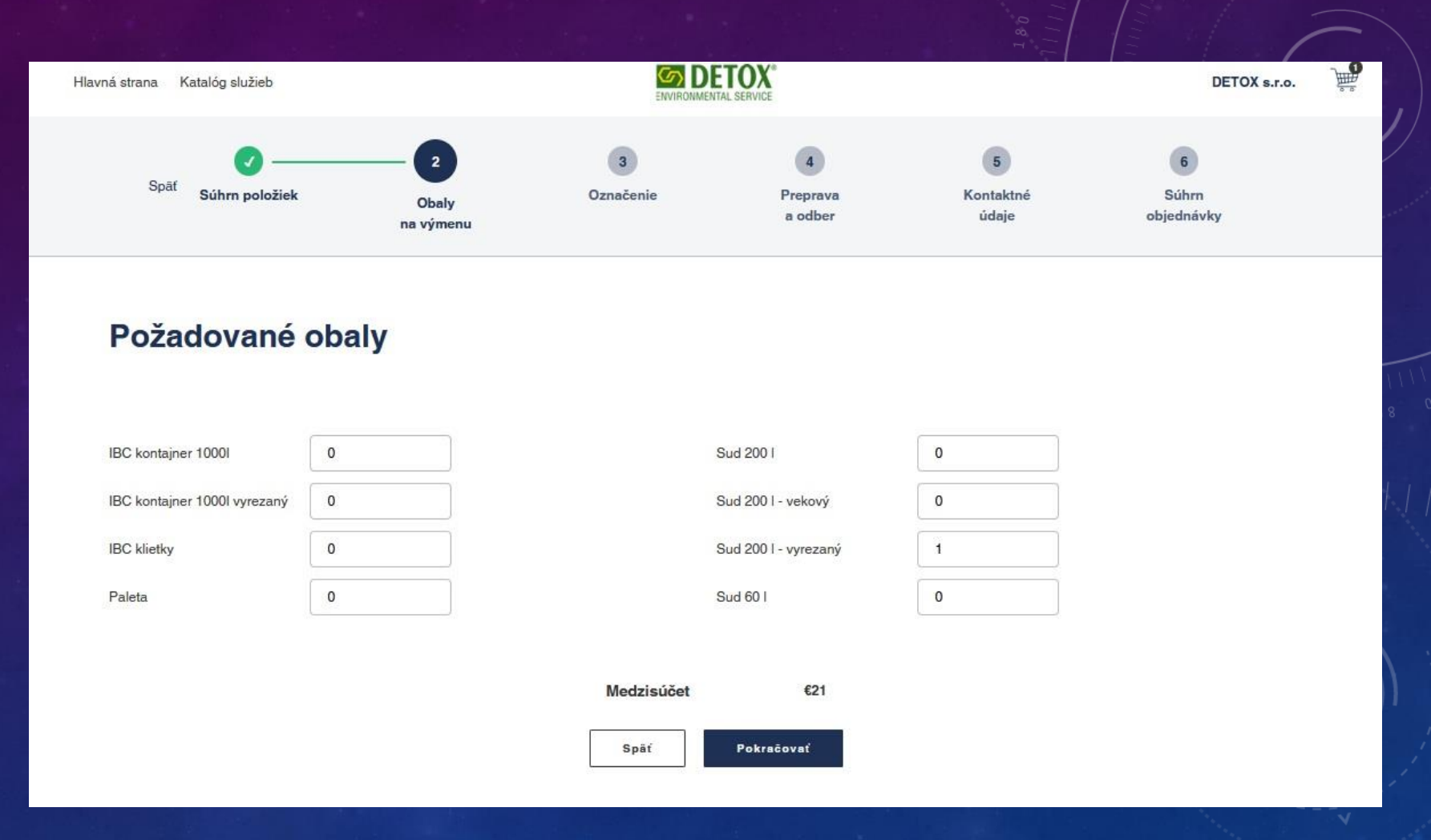

### OZNAČOVANIE OBALOV

- Tento krok je dôležitý, tu potvrdíte, že obaly budú označené v zmysle ADR
- Alebo požiadate o označenie zamestnancami DETOX, ale pozor týmto súhlasíte s účtovaním poplatku za označovanie

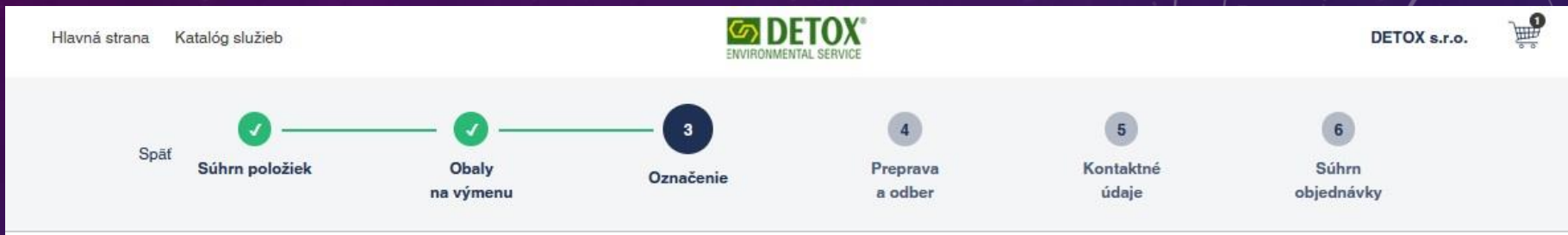

#### Označenie obalov

Všetky obaly musia byť označené v zmysle zákona o odpadoch a dohody ADR. Nárokujeme si právo neprezvať odpady v neoznačených obaloch.

Viac informácií nájdete na stránke Návody

Štítky si môžete tiež sami vyplniť a vytlačiť na našej stránke Označovanie

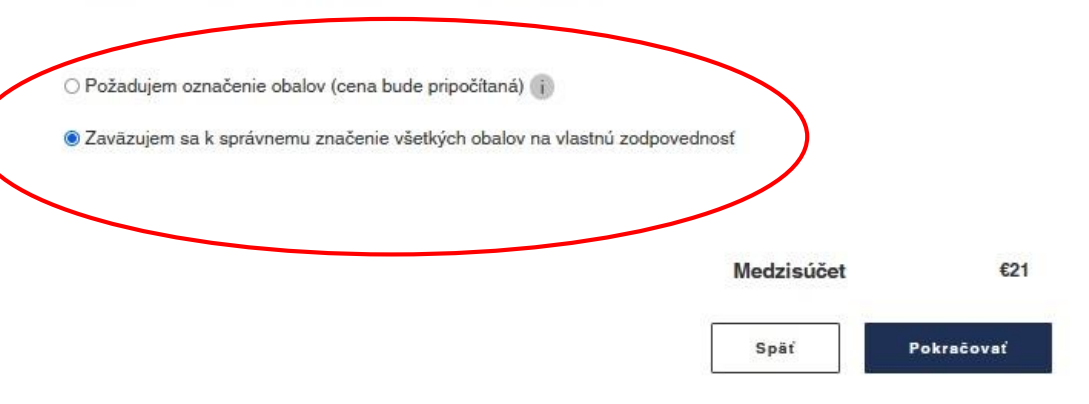

### VÝBER DOPRAVY

 Vyberte si spôsob dopravy a termín odberu

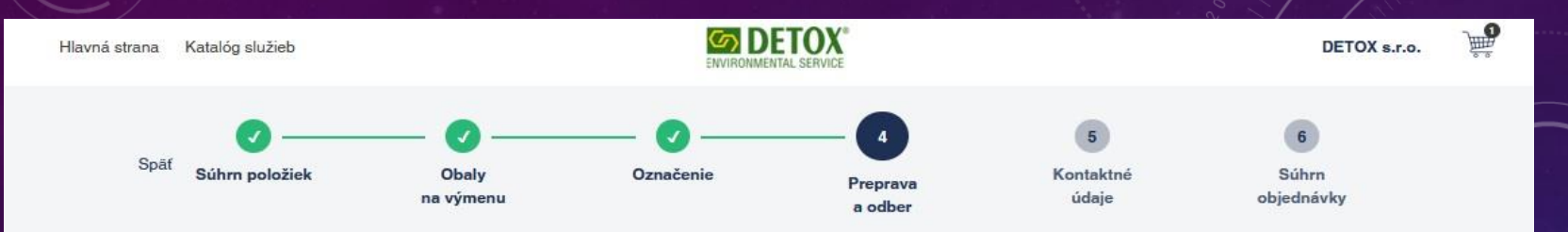

#### Preprava a odber

Cena prepravy a odberu sa odvíja od hmotnosti odpadu a obalov a vzdialenosti vašej pobočky v kilometroch. Viac informácií nájdete v cenníku dopravných a manipulačných výkonovo.

#### Spôsob dopravy

| Zabezpečí DETOX         |   |
|-------------------------|---|
| rmín odberu             |   |
| Štandardná doba dodania | ~ |

| €21 | Medzisúčet |
|-----|------------|
|     |            |

| Spôsob dopravy          |   |
|-------------------------|---|
| Zabezpečí objednávateľ  | ~ |
| Prevádzka 👔             |   |
| Banská Bystrica         | ~ |
| Termín odberu           |   |
| Štandardná doba dodania | ~ |

 Ak si vyberiete možnosť vlastnej dopravy, musíte si vybrať prevádzku na ktorú si chcete odpady doniesť.

#### VÝBER ODBERNÉHO MIESTA

- Vyberte si Vaše Odberné miesto, to je miesto, kde sa odpad nachádza
- Vyberte si Vašu kontaktnú osobu, ktorú budeme kontaktovať pred odberom
- Ak potrebujete vlastné číslo objednávky, tu si ho môžete zadať

|                            |                 |            | SERVICE          |        |
|----------------------------|-----------------|------------|------------------|--------|
| 0                          |                 |            |                  |        |
| Súhrn položiek             | Obaly na výmenu | Označenie  | Preprava a odber | Kontak |
| Kontaktné úc               | laje            |            |                  |        |
| Odberné miesto             |                 |            |                  |        |
| Coburgova 84/2263 - Trnava | · ~             |            |                  |        |
| Kontakt pre odberné miesto |                 |            |                  |        |
|                            | ~               |            |                  |        |
| Email                      |                 |            |                  |        |
| marian.ridzon@detox.sk     |                 |            |                  |        |
|                            |                 |            |                  |        |
|                            |                 |            |                  |        |
| Vlastné č. obj.            |                 |            |                  |        |
| 2021-00245                 |                 |            |                  |        |
|                            |                 |            |                  |        |
|                            |                 |            |                  |        |
|                            |                 |            |                  |        |
|                            |                 | Medzisúčet | €21              |        |

### SÚHRN OBJEDNÁVKY

• Na konci objednávky je súhrn, kde je možné pokračovať až po odkliknutí Súhlasu s obchodnými podmienkami

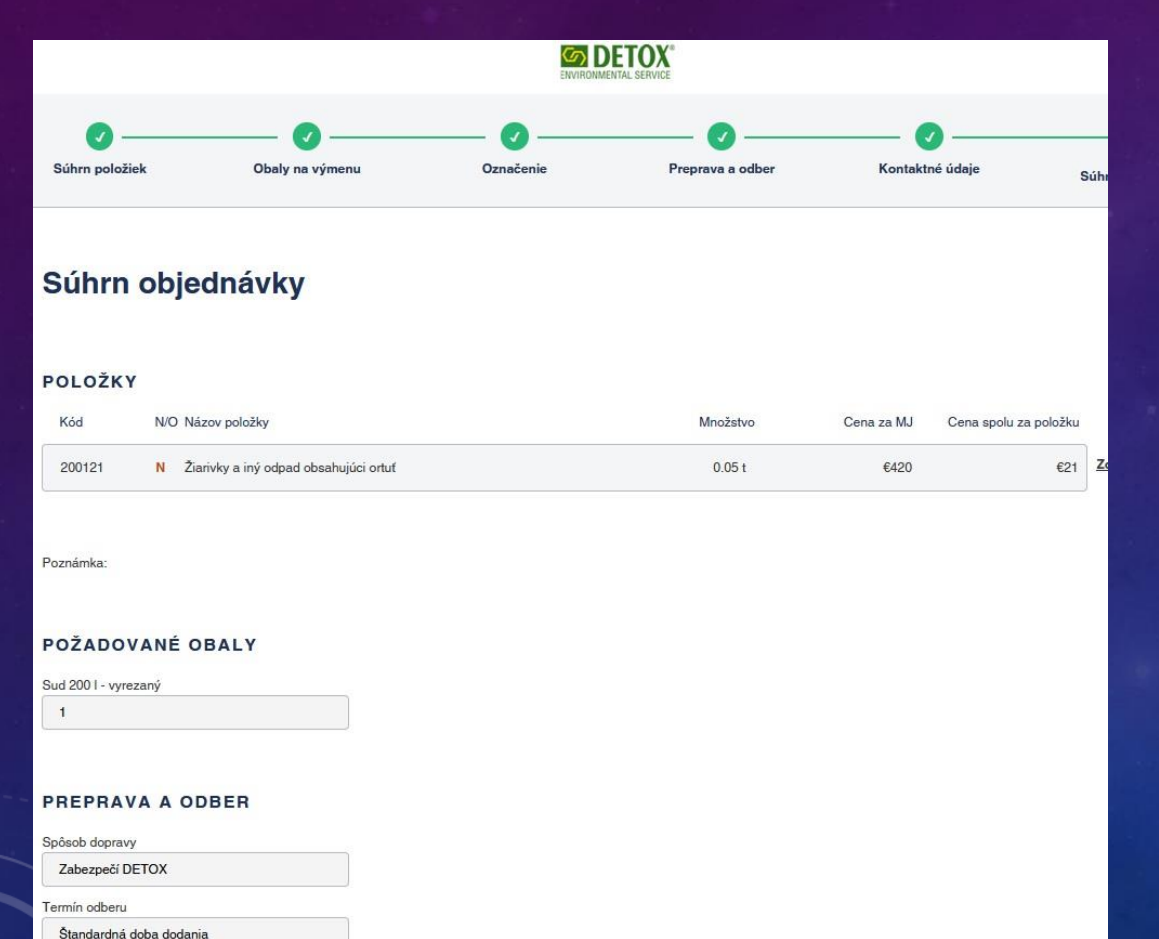

#### KONTAKTNÉ ÚDAJE

Telefón

| DETOX s.r.o.               |  |
|----------------------------|--|
|                            |  |
| IČO                        |  |
| 31582028                   |  |
| Odberné miesto             |  |
| Coburgova 84/2263 - Trnava |  |
|                            |  |
| Kontakt pre odberné miesto |  |

Ing. StanÅk Miroslav

+421 905 276914

Email marian.ridzon@detox.sk

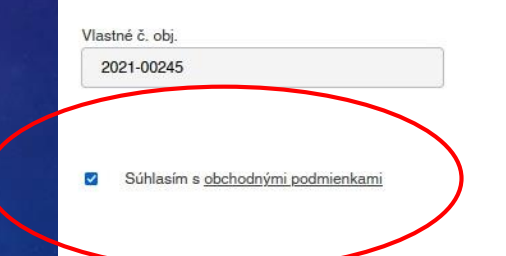

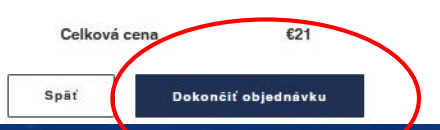

#### ZAEVIDOVANIE OBJEDNÁVKY

- Týmto je Vaša objednávka odoslaná k nám do informačného systému
- Následne po kliknutí na hlavnú stránku, alebo na názov Vašej firmy budete presmerovaný na Váš profil

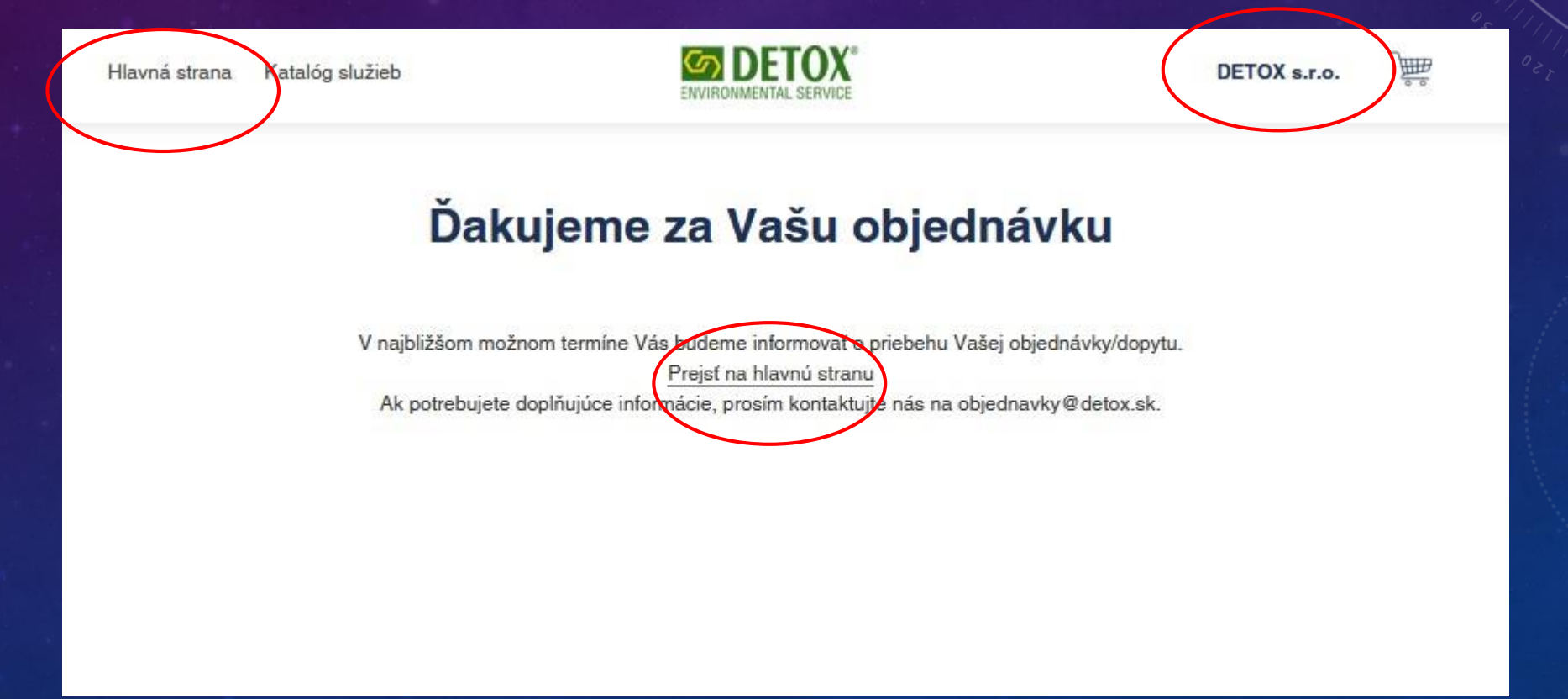

#### HLAVNÁ STRÁNKA

- Na hlavnej stránke pribudla Vaša objednávka, viete si ju pozrieť kliknutím na číslo objednávky
- Ak chcete objednávku zopakovať, stačí ak kliknete na opakovanie objednávky a vytvorí sa rovnaká objednávka.

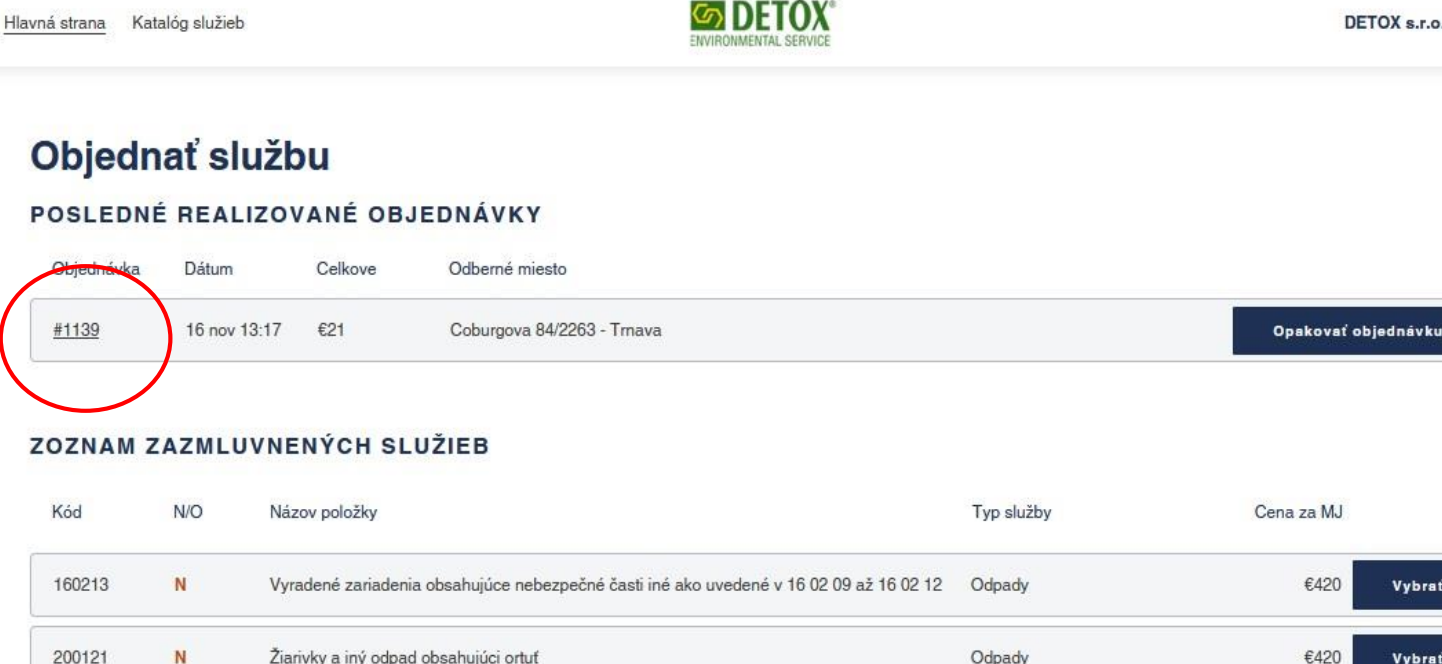

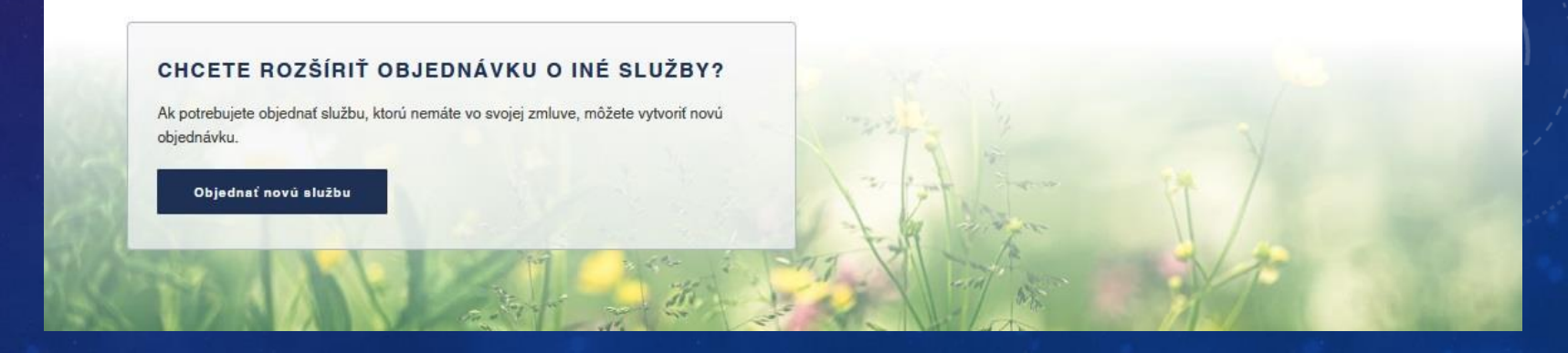

Vybrat

Vybrat

# V PRÍPADE OTÁZOK NEVÁHAJTE KONTAKTOVAŤ NAŠE ZÁKAZNÍCKE CENTRUM